# CENTRAK Encling in On Demand Courses

### Step 1

Once logged in click the catalog icon at the top of the page

| *  | MY DASHBOARD      | 🖂 MESSAGE CENTER | 😅 CATALOG | CONTACT US |       |                |
|----|-------------------|------------------|-----------|------------|-------|----------------|
| но | ME / MY DASHBOARD |                  | 1         | -          |       |                |
|    |                   | 2 🝷 🖻 🛛          | 1         |            |       |                |
|    | Enrollments       |                  |           |            |       |                |
| 1  | My Communities    |                  |           |            | 0 0 8 | Transcript     |
| 3  | Discussion Feed   |                  |           |            | 0 0 8 | 2 Certificates |
| C  | Instructor Led Tr | aining Sessions  |           |            | 0 0   | E Calendar     |

### Step 2

Click on the appropriate course catalog

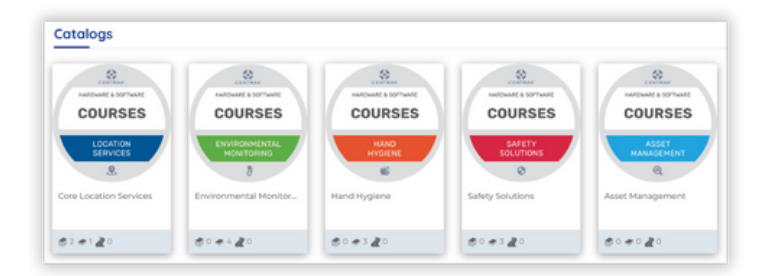

# Step 3

Click On Demand Learning

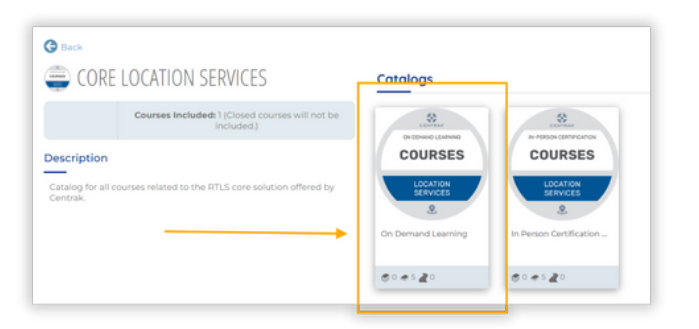

### Step 4

Select the course you want to enroll in

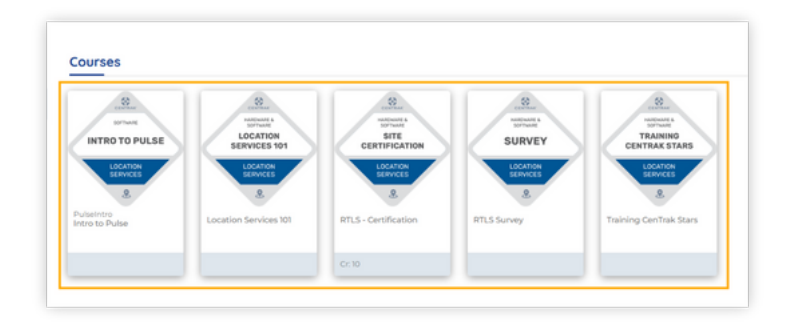

# CENTRAK<sup>®</sup>

# Step 5

Click Enroll

|                                         | 9                                     |           |                            |                      |
|-----------------------------------------|---------------------------------------|-----------|----------------------------|----------------------|
| G Back                                  |                                       |           |                            |                      |
| 💁 UPERATIONAL ELEARI                    | NINGS (FREE)                          | Courses   |                            |                      |
| ourses Included: 2 (                    | Closed courses will not be<br>luded.) | A CENTRAK | Hospital Police Connection | Fature: Active   Law |
| Description                             |                                       | The first | C System                   | (i) 140              |
| expression overing how to interact with | CenTrak Operations. i.e. The          |           | 527                        | 16                   |
| RMA Portal, Connect Pulse, etc.         |                                       | a tee     | 0                          | -                    |

#### Step 6

Click the x or click the Click Here link to access your course material

| ENROLL CATALOG                       | ې او مې مې کې د د د د د د د د د د د د د د د د د د                                                                          |
|--------------------------------------|----------------------------------------------------------------------------------------------------|
| Success<br>You have been enrolled in | n all courses within this catalog successfully. <u>Click here</u> to go to your dashboard to view your course enrollments. |
|                                      |                                                                                                    |
|                                      |                                                                                                    |
|                                      |                                                                                                    |

## Step 5

For each module click the box icon to launch the module

| Status                   | Score A    |
|--------------------------|------------|
| Incomplete / In Progress | (          |
| Incomplete / In Progress | Launch Con |
| Incomplete / In Progress |            |
|                          |            |

# Step 6

Your module will then launch

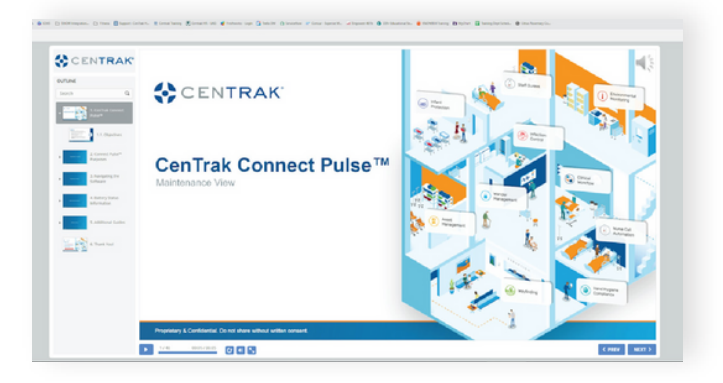